## ISTRUZIONI PER REGOLARIZZARE AVVISO DI PAGAMENTO

## Passo 1: seguire il link indicato con la freccia

| ← → C == pagopa.provincia.tn.it/Breve-g | juida-all-utilizzo/mypay.provincia.tn.it                                                                                                    |                                                                                                    |                                                                                                    |                                     |
|-----------------------------------------|----------------------------------------------------------------------------------------------------|----------------------------------------------------------------------------------------------------|----------------------------------------------------------------------------------------------------|-------------------------------------|
|                                         | Provincia autonoma di Trento                                                                                                    |                                                                                                    |                                                                                                    |                                     |
|                                         | pagoPD PagoPA in Trentino<br>semplice, sicuro, trasparente                                                                                                    |                                                                                                    | Seguici su 🧜 🎔 🖻 🕥                                                                                                    | Cerca Q                             |
|                                         | 🕋 Breve guida all'utilizzo Link utili                                                                                                    | FAQ - Domande frequenti                                                                                                    | Statistiche e dati                                                                                                    |                                     |
|                                         | PagoPA in Trentino. / Breve guida all'utilizzo. / mypay.provincia.tn.it                                                                                                    |                                                                                                    |                                                                                                    |                                     |
|                                         | mypay.provincia.tn.it è lo strumento attraverso i qui<br>ancinistrazioni del Trentino che hanno aderito a si si<br>o effettuare il pagamento attraverso i qui<br>adentità digitale.<br>Butilizzi la tua identità digitale SPID, i tuoi di<br>preferito, ad esempio collegando i tuo profinio<br>o. utilizzare il tuo conto corrente o una carta di cre<br>Alcuni suggesti<br>Di accorre<br>Liccore sul lui finitato dalla<br>Di accorre<br>Liccore sul lui finitato dalla<br>Di accorre di conto corrente o una carta di cre<br>Alcuni suggesti<br>Di accorre<br>Liccore sul lui finitato dalla<br>Di accorre<br>Liccore sul lui finitato dalla<br>Di accorre di conto corrente o una carta di cre<br>Alcuni sul dalla<br>Di accorre<br>Liccore sul lui finitato dalla<br>Di accorre<br>Liccore sul lui finitato dalla<br>Di accorre di conto corrente o una carta di cre<br>Alcuni sul dalla<br>Di accorre<br>Di accorre<br>Di accore<br>Di accorre<br>Di ac | ale puoi avviare un pagamento<br>stema. Il portale ti consente di:<br>, quindi inserendo manualment<br>ati vengono automaticamente<br>al tuo conto corrente, senza doi<br>edito/carta prepagata per proce<br>menti per utilizzare | tramite il circuito pagoPA verso una della pubt<br>e tutti i tuoi dati, oppure accedere al sistema u<br>riportati e puoi impostare il tuo canale di pag<br>verlo reimpostare ogni volta.<br>Idere con il pagamento.<br>mypay.provincia.tn.it | oliche<br>itilizzando la<br>gamento |
| pagopa.provincia.tn.it                  |                                                                                                    |                                                                                                    |                                                                                                    |                                     |

## Passo 2: si aprirà questa pagina e cliccare come da indicazione in rosso

| 🗑 Provincia autonoma di Trento                                                                                                    | Pagamenti                                                                                                    | Accedi all'area personale |
|----------------------------------------------------------------------------------------------------|----------------------------------------------------------------------------------------------------|---------------------------|
| 😤 Bacheca pagamenti 🦳 🖺 Avvisi di pagam                                                                                                    | mento 🛛 🖤 Altre tipologie di pagamento 🛛 🏲 Carrello                                                                                                    |                           |
| 🖀 Bacheca pagamenti                                                                                                    |                                                                                                    |                           |
| Benvenuto su MyPay Il portale dei Pagamenti della Pubblica Amministrazione All'interno del Portale potrai agre sia come utente Autenticato sia come utente Non Autenticato. Se accedi alla tua Area Personale potrai: e offettuare pagamenti inmodalità autenticata, troverai alcuni campi pre-compilati; visualizzare lo storico dei pagamenti che hai effettuato; visualizzare lo ture cedenziali di identità digitale SPID o Carta d'Identità Elettronica. Per accedere usa le tue credenziali di identità digitale SPID o Carta d'Identità Elettronica. Per avere maggiori informazioni su SPID collegati a <u>"http://www.spid.gov.it/r.chiedispid"</u> e segui le istruzioni. | Citecare and link indicato data<br><u>Teccia</u>                                                                                                    |                           |
| E Avvisi di pagamento Cerca avviso ><br>Cerca e paga un avviso di pagamento                                                                                                    | Altre tipologie di pagamento <u>Ricerca altri pagamenti &gt;</u><br>Scegli un ente e il tipo di pagamento spontaneo da effettuare, compila i campi richiesti e<br>procedi col pagamento |                           |

# Passo 3: compilare i campi "Ente" e "Tipologia di versamento"

|                     | 🗑 Provincia autonoma di Trento                                                           | Pagamenti                                                                         | Acc                                                         | edi all'area perso |
|---------------------|------------------------------------------------------------------------------------------|-----------------------------------------------------------------------------------|-------------------------------------------------------------|--------------------|
| Pay                 | 😤 Bacheca pag                                                                            | amenti 🛛 🔓 Avvisi di pagamento 👘 Altre tipologie di pagamento                     | Trello                                                      |                    |
| 🛠 Bacheca pagamenti | Altre tipologie di pagamento                                                             |                                                                                   |                                                             |                    |
|                     | Altre tipologie di pagamento                                                             |                                                                                   |                                                             |                    |
|                     | Scegli l'ente che vuoi pagare e poi il servizio per il quale vuoi effettuare             | il pagamento, compila i campi richiesti, che saranno utilizzati per co            | mporre la causale di versamento, e procedi con il pagamento |                    |
|                     |                                                                                          |                                                                                   | ^                                                           |                    |
|                     | Ente<br>ISTITUTO DI ISTRUZIONE "A. Degasperi" - BORGO VALSUGANA                          | Tipologia di pagamento<br>SC01 - Versamenti attività didattiche                   |                                                             |                    |
|                     | 仑                                                                                        | 仑                                                                                 | Part Part                                                   |                    |
|                     | Nella casella "Ente" digitare ISTITUTO DI ISTRUZIONE "A.<br>Degasperi" - BORGO VALSUGANA | Nei menù a tendina selezionare la voce<br>"SC01 - Versamenti attività didattiche" |                                                             |                    |
|                     |                                                                                          |                                                                                   | U                                                           |                    |

# Passo 4: compilare tutti i campi e cliccare Aggiungi al Carrello

#### Altre tipologie di pagamento

#### Scegli l'ente che vuoi pagare e poi il servizio per il quale vuoi effettuare il pagamento, compila i campi richiesti, che saranno utilizzati per comporre la causale di versamento, e procedi con il pagamento

| ISTITUTO DI ISTRUZIONE "A. Degasperi" - BORGO VA                                                                                                    | ISUGANA                             |
|----------------------------------------------------------------------------------------------------|-------------------------------------|
| Pagamento Dovuto: SCO1 - Versamenti attività dic                                                                                                    | Jattiche ~                          |
| Nome dello studente *                                                                                                    |                                     |
| MARIO                                                                                                    |                                     |
| Cognome dello studente *<br>ROSSI                                                                                                    | 0                                   |
| Codice Flashs *<br>RSSMR198L12L378T                                                                                                    | 0                                   |
| Classe frequentes *<br>1ALS (esemplo)                                                                                                    | 0                                   |
| Teologia dell'attivit? didatica "<br>certificazioni                                                                                                    | ري.<br>تە                           |
| Causele "<br>Inserire la causale indicata nella "circolare" inviata via email                                                                                          | 0                                   |
| Importo *<br>10                                                                                                    |                                     |
| Dati intestatario                                                                                                    |                                     |
| Tipo persona     Codies fiscale / partia IVA     En       GUSEPPE ROSSI     Fisica     Giundica     I Non ho codice fiscale / partia IVA     RSSGPP?1103L378K     gill | nai<br>useppe.rossl@gmail.com       |
|                                                                                                    | Indietro Reset Aggiungi al carrello |

### <u>Passo 5</u>

### Altre tipologie di pagamento

| Scegli l'ente che vuoi pagare e                        | poi il servizio per il quale vuoi effettuare il pagamento, compila i campi richiesti, che saranno utilizzati per comporre la causale di versamento, e procedi c | con il pagamento                                                        |
|--------------------------------------------------------|----------------------------------------------------------------------------------------------------|-------------------------------------------------------------------------|
|                                                        | ISTITUTO DI ISTRUZIONE "A. Degasperi" - BORGO VALSUGANA                                                                                                    |                                                                         |
|                                                        | Pagamento Dovuto: SC01 - Versamenti attività didattiche                                                                                                    | ~                                                                       |
| Nome dello studente *<br>MARIO                         |                                                                                                    | Ø                                                                       |
| Cognome dello studente *<br>ROSSI                      |                                                                                                    | 0                                                                       |
| Codice Fiscale *<br>RSSMRI98L12L378T                   |                                                                                                    | ø                                                                       |
| Classe frequentata *<br>1ALS (esempio)                 |                                                                                                    | 0                                                                       |
| Tipologia dell'attivit?? didattica *<br>certificazioni |                                                                                                    | -                                                                       |
| Causale *<br>Inserire la causale indicata nell         | a "circolare" inviata via email                                                                                                    | ø                                                                       |
| Importo *<br>10                                        |                                                                                                    |                                                                         |
|                                                        | Dati intestatario                                                                                                    |                                                                         |
| Nome e Cognome *<br>GIUSEPPE ROSSI                     | Tipo persona<br>Fisica Giuridica Inton ho codice fiscale / partita IVA Codes fiscale * Email<br>RSSGPP71T03L378K giuseppe rossl@gmail.com                       |                                                                         |
|                                                        | Indietro Reset Valai car                                                                                                    | <u>La casella "Aggiungi al carrell</u><br>automaticamente trasformata i |
|                                                        |                                                                                                    | carrello" cliccarci su                                                  |

<u>Passo 6: ci sono due possibilità, la stampa dell'avviso da pagare in banca, alle poste o in altri operatori</u> <u>abilitati (per esempio le Tabaccherie) oppure il pagamento on line tramite carta di credito, home banking</u> <u>o altre tipologie di pagamenti</u>

| 🧭 Inserimento dati                                                                                                    | Validazione mail                                                                                                    | Riepllogo                                                                                                    | C Pagamento                                                         |                                                                                                    |
|----------------------------------------------------------------------------------------------------|----------------------------------------------------------------------------------------------------|----------------------------------------------------------------------------------------------------|---------------------------------------------------------------------|----------------------------------------------------------------------------------------------------|
| In questa pagina si possono gestire i dovi<br>l'avviso di pagamento o eliminare il dovut                                                           | uti da pagare inseriti all'interno del carrello e tramite il r<br>to dal carrello.                                                              | nenu <b>Azioni</b> , cliccando sui tre puntini, si avranno a disposizione le f                                                                                                    | funzionalità per stampare                                           |                                                                                                    |
| Dati del versante                                                                                                    |                                                                                                    |                                                                                                    |                                                                     |                                                                                                    |
| Nome e Cognome *<br>GIUSEPPE ROSSI                                                                                                    | Fisica Giuridica Codes facale *<br>RSSGPP71T03L378K                                                                                             | Non ho codice fiscale / partita IVA giuseppe.rossi@gma                                                                                                    | ail.com                                                             |                                                                                                    |
| Dati aggiuntivi                                                                                                    | Clicca per aggiungere i dati aggiuntivi                                                                                                    | del versante                                                                                                    | ~                                                                   |                                                                                                    |
| Dovuti intestati a: Giusep<br>Codice fiscale: RSSGPP71T03L378i                                                                                     | ppe Rossi<br>K Email: giuseppe.rossi@gmai.com                                                                                                   |                                                                                                    | Θ                                                                   |                                                                                                    |
| Beneficiario                                                                                                    | Tipo dovuto Causa                                                                                                    | le del versamento                                                                                                    | Importo Azioni                                                      |                                                                                                    |
| ISTITUTO DI ISTRUZIONE<br>- BORGO VALSUGANA                                                                                                    | "A. Degasperi" SCO1 - Versamenti attività didattiche ROS                                                                                        | SI MARIO- RSSMRI98L12L378T-1ALS (esempio)-ondicare la causale nella                                                                                                    | 10,00 € •••                                                         |                                                                                                    |
| Dati aggiuntivi                                                                                                    | Clicca per aggiungere i dati aggiuntivi d                                                                                                    | ell'intestatario                                                                                                    | ~                                                                   |                                                                                                    |
| Importo totale del pagament<br>Abbandona e svuota carrello<br>Scegli come pagare gli importi presenti nel c                                        | to: 10,00 € Possili<br>Stamj<br>recars<br>opera<br>Tabac<br>arrello, puol procedere al pagamento online oppure stampare<br>opgamento online.    | Milità 1:<br>pare l'avviso di pagamento e<br>i presso Banche, Poste o altri<br>tori abilitati (per esempio<br>cherie)<br>l'avviso cartaceo e recarti in uno sportello abilitato alla riscossione. La star | muiso pagamento Avanti Com                                          | Possibilità 2:<br>Procedere con il pagamento on line tramite<br>carta di credito, home banking e altre tipologie |
| Avviso cartaceo                                                                                                    |                                                                                                    | Pagamento online                                                                                                    |                                                                     |                                                                                                    |
| La stampa dell'avviso di pagamento può ess<br>a fianco del pagamento.                                                                              | sere effettuata dal pulsante azioni, cliccando sui tre puntini                                                                                  | Potrai scegliere una delle modalità di pagamento online previste dal si<br>home banking e altre) e identificare un istituto finanziario con il quale p                                                    | istema pagoPA® (carta di credito,<br>perfezionare il pagamento,     |                                                                                                    |
| Per scaricare l'avviso è necessario che l'indi<br>Se sei autenticato (cioè hai fatto il login con<br>Se non sei autenticato, riceverai una mail co | rizzo mail sia verificato.<br>SPID o CIE) il tuo indirizzo mail è già verificato.<br>In un codice e ti sarà richiesto di inserire il codice per | Potrai effettuare il pagamento tramite carta di credito/debito o carte p<br>PSP abilitati. In tal caso non è necessario che tu sia correntista di tali P                                                  | orepagate con uno qualsiasi dei<br>ISP.                             |                                                                                                    |
| verificare il tuo indirizzo mail.<br>In seguito potrai salvare il pdf dell'avviso, co<br>pagamento, stamparlo e procedere al pagar                 | mpleto di Codice Avviso e QR-code necessari per il<br>mento con le seguenti modalità:                                                           | Il sistema pagoPA® ti richiederà di compilare l'anagrafica del soggetto<br>l'anagrafica del soggetto versante. Successivamente sarai reindirizzati<br>per effettuare il pagamento.                        | intestatario e facoltativamente<br>o sul portale della banca scelta |                                                                                                    |

## Passo 7: Pagamento on line

| A Bacheca pagamenti | Altre tipologie di pagamento | Carrello                                                                                                    |                                                  |                                                                                           |                          |  |
|---------------------|------------------------------|----------------------------------------------------------------------------------------------------|--------------------------------------------------|-------------------------------------------------------------------------------------------|--------------------------|--|
|                     |                              | 📜 Carrello                                                                                                    |                                                  |                                                                                           |                          |  |
|                     |                              | Inserimento dati                                                                                                    |                                                  | 🤡 Riepilogo                                                                               | Pagamento                |  |
|                     |                              | Codice fiscale:<br>Indirizzo: - Civico: - Cap: -<br>Nazione: - Provincia: - Località: -                                                                                                    | 1                                                |                                                                                           |                          |  |
|                     |                              | Codice fiscale:<br>Codice fiscale:<br>Indirizzo Civico: - Cap: -<br>Nazione: - Provincia: - Località -                                                                                                |                                                  |                                                                                           | Ø                        |  |
|                     |                              | Beneficiario                                                                                                    | Tipo dovuto                                      | Causale del versamento                                                                    | Importo                  |  |
|                     |                              | ISTITUTO DI ISTRUZIONE "A. Deg<br>- BORGO VALSUGANA                                                                                                    | asperi" SCO1 - Versamenti attività didattiche    | ROSSI MARIO- RSSMRI04T09L37BL-1ASL-INDICARE LA CAUSALE-viaggi istruzi                     | 10,00 € ∽                |  |
|                     |                              |                                                                                                    |                                                  | <u>c</u>                                                                                  | <u> liccare sul link</u> |  |
|                     |                              | Importo totale del pagamento: 10,0                                                                                                    | 00 €                                             |                                                                                           |                          |  |
|                     |                              | Abbandona e svuota carrello                                                                                                    |                                                  | Indietro Procedi                                                                          | con il pagamento online  |  |
|                     |                              | Attenzione: cliccando sul puisante "Procedi al pagamento" sarai reindirizzato al sistema pagoPA® e portai scegliere il metodo di pagamento e il Prestatore di Servizi di Pagamento.                   |                                                  |                                                                                           |                          |  |
|                     |                              | Potrai scepliere una delle modalità di pagamento online previste dal sistema pagoPA® (carta di credito, home banking e altre) e identificare un istituto finanziario con il quale perfezionare il pag |                                                  |                                                                                           |                          |  |
|                     |                              | Potrai effettuare il pagamento tramite carta di credito/debito o carte prepagate con uno qualsiasi dei PSP abilitati. In tal caso non è necessario che tu sia correntista di tali PSP.                |                                                  |                                                                                           |                          |  |
|                     |                              | Il sistema pagoPA® ti richiederà di compilare l'anagra<br>effettuare il pagamento.                                                                                                    | fica del soggetto intestatario e facoltativament | te l'anagrafica del soggetto versante. Successivamente sarai reindirizzato sul portale de | lla banca scelta per     |  |

<u>Passo 8: dopo aver cliccato su "Procedi con il pagamento on line" verrete reindirizzati sulla pagina</u> pagoPA, fare l'accesso con lo Spid e procedere con la tipologia di pagamento preferita (carta di credito, home banking, paypal ecc)

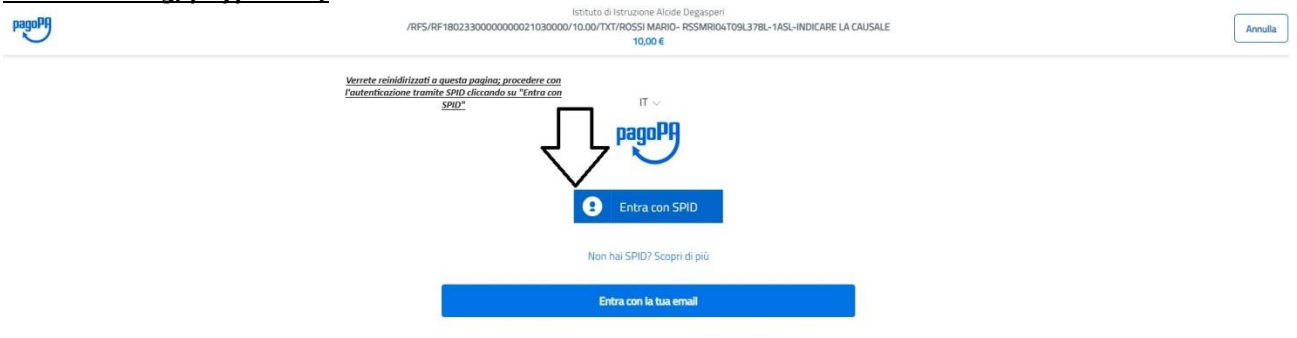